## **SPADE Step-By-Step**

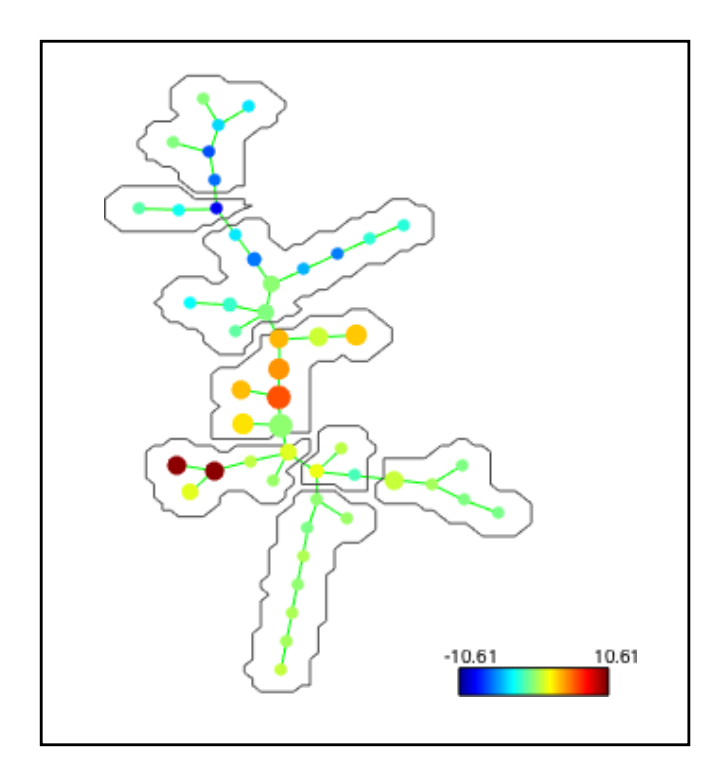

Lisa Borghesi Professor of Immunology Director, Unified Flow Core

# SPADE developer provides great instructions including screenshots

http://pengqiu.gatech.edu/software/SPADE/

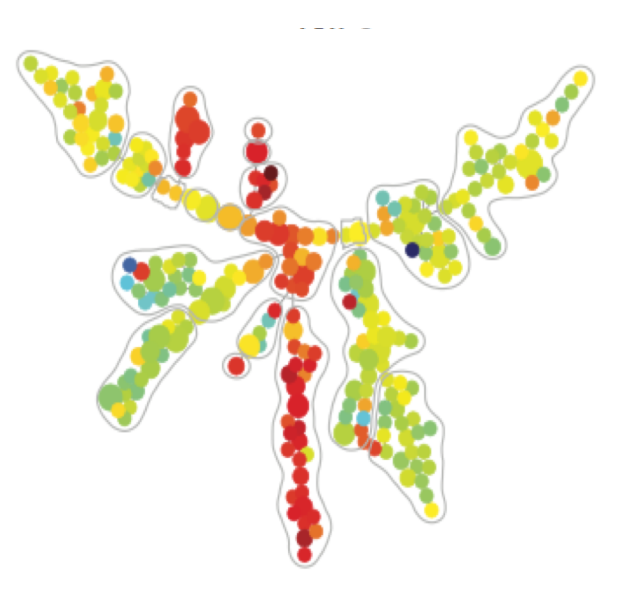

Import pre-gated fcs files (live, singlet, gated on population to cluster) into SPADE

Use your fcs files or choose the "Exported FCS files" below. Files are located in the same PittBox as this ppt.

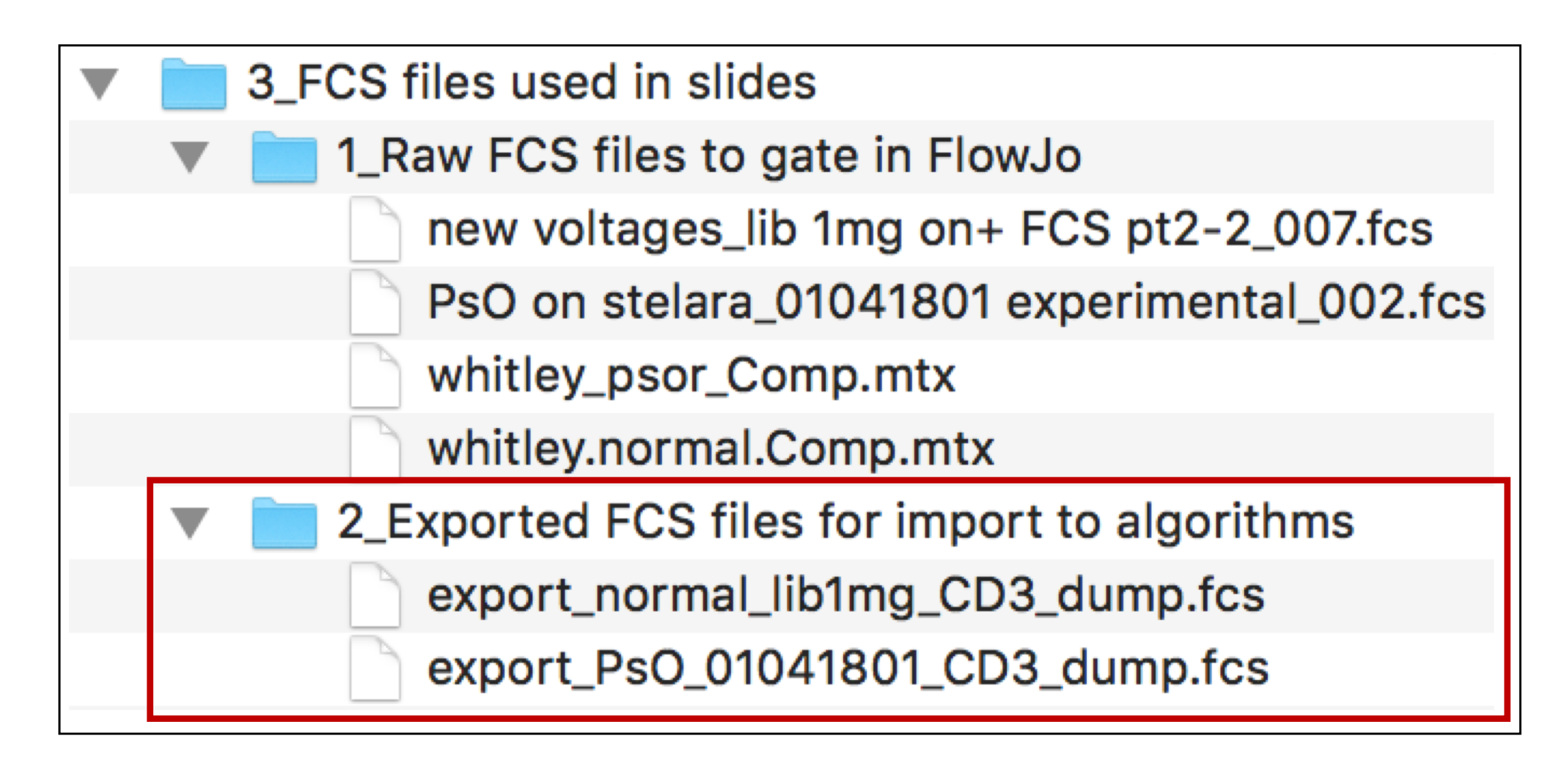

## Import gated populations into SPADE

1. Click "Browse" and navigate to folder that contains gated fcs files

2. Select the folder and click "Close"

#### **SPADE**

| SPADE                                                                          |       |        | View_Edit_file_                                           | _annotations                 |       |
|--------------------------------------------------------------------------------|-------|--------|-----------------------------------------------------------|------------------------------|-------|
| Select working directory                                                       | The s | second | column is editable. Modify this column to give short anno | otation (name) for each file |       |
| /Osers/iisaborgriesi/Desktop/cyt3-mac/z_collabs/winitey/off1316/exports_remain |       |        | filename                                                  | file short annot             |       |
| Browse                                                                         |       | 1      | export_PsO_01041801_CD3_dump.fcs                          | export_PsO_0104              |       |
|                                                                                |       | 2      | export_normal_lib1mg_CD3_dump.fcs                         | export_normal_lib1           |       |
| View FCS file list and edit file annotations: View File List                   |       |        |                                                           |                              |       |
| Setup SPADE algorithm parameters                                               |       |        |                                                           |                              |       |
| View / update algorthm parameters                                              |       |        |                                                           |                              |       |
| Run SPADE analysis                                                             |       |        |                                                           |                              |       |
| Compute local densities for each file                                          |       |        |                                                           |                              |       |
| One click for all Pool selected files                                          |       |        |                                                           |                              |       |
| Clustering+MST+layout+upsample                                                 |       |        |                                                           |                              |       |
|                                                                                |       |        |                                                           | 2.                           | Close |
| Visualize results                                                              |       |        |                                                           |                              |       |
| View resulting SPADE tree                                                      |       |        |                                                           |                              |       |

#### **Setup SPADE parameters**

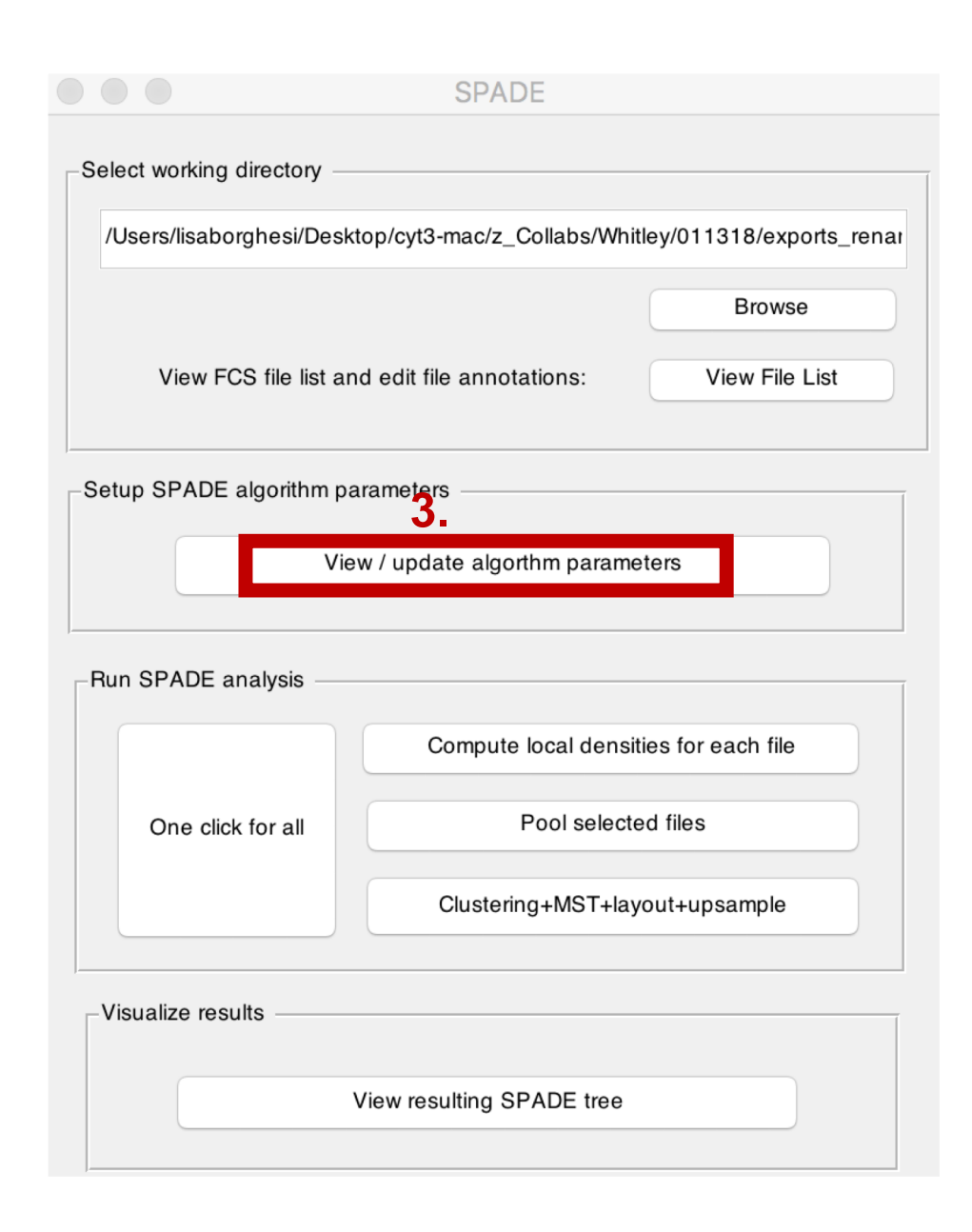

3. Click "View/update algorithm parameters"

## **Setup SPADE parameters**

| View_Edit_S                                           | PADE_parameters                                                  |
|-------------------------------------------------------|------------------------------------------------------------------|
| Markers used to build SPADE tree                      | Files used to build SPADE tree                                   |
| Overlapping markers<br>that are not used              | Files NOT used to<br>build SPADE tree                            |
| Compensation option                                   | Max allowable cells in pooled downsampled data: 50000            |
| Ignore compensation                                   | Outlier and Target Densities (OD and TD)                         |
| Apply compensation matrix in FCS header               | Outlier de 1 th percentile of local densities (LDs) of all cells |
| No Transformation                                     | Target density: percentile of LDs 3                              |
| Arcsinh with cofactor     150                         | • fixed number of cells remain 24000                             |
| Arcsinh with above cofactor, followed by 0-mean-1-var | - Clustering parameter                                           |
| Local density calculation parameters                  | Algorithm: • K-means                                             |
| Neighborhood size = mediam min dist * 5               | Agglomerative                                                    |
| Local density approximation factor: 1.5               | Number of desired clusters: 35                                   |

4. Select markers for building SPADE tree (move left >> right)

5. Select files to use for building SPADE tree (ditto)

## **Setup SPADE parameters**

| Markers used to build SPADE tree                                      |                                                                                  | Files used to build SPADE tree                                |                                                    |
|-----------------------------------------------------------------------|----------------------------------------------------------------------------------|---------------------------------------------------------------|----------------------------------------------------|
| Overlapping markers that are not used                                 | Overlapping markers<br>used for SPADE tree<br>TCR alpha beta                     | Files NOT used to build SPADE tree                            | Files used to build<br>SPADE tree                  |
|                                                                       | <pre>CD69 CD4 CD8 RORgt CD45R0 CD103 Foxp3 CTLA-4 TCR gamma delta &lt;&lt;</pre> |                                                               | <pre>&gt;&gt; &lt;</pre>                           |
| Compensation option                                                   |                                                                                  | Max allowable cells in pooled d                               | ownsampled data: 50000                             |
| Apply compensation matrix in                                          | FCS header                                                                       | Outlier de 1<br>dens                                          | th percentile of local<br>ities (LDs) of all cells |
| No Transformation     Arcsinh with cofactor                           | 150                                                                              | Target density: percenti<br>fixed nu                          | le of LDs 3<br>mber of cells remain 24000          |
| -Local density calculation parameters -<br>Neighborhood size = mediam | min dist * 5                                                                     | Clustering parameter<br>Algorithm: • K-means<br>Agglomerative | 9.                                                 |
|                                                                       |                                                                                  |                                                               |                                                    |

- 6. Select "Ignore compensation" since we are using compensated data from FlowJo
- 7. Arcsinh transform, cofactor 150
- 8. Assign target density such that a fixed number of cells survive the downsampling process
- 9. Set desired number of clusters

## **Run SPADE** analysis

| Users/lisaborghesi/Deskt | op/cyt3-mac/z_Collabs/Whi | tley/011318/exports_re |
|--------------------------|---------------------------|------------------------|
|                          |                           | Browse                 |
| View FCS file list an    | d edit file annotations:  | View File List         |
| tup SPADE algorithm pa   | rameters                  |                        |
| Vie                      | w / update algorthm param | eters                  |
| IN SPADE analysis        | 10.                       |                        |
|                          | Compute local densi       | ties for each file     |
| One click for all        | Pool select               | ed files               |
|                          | Clustering+MST+la         | yout+upsample          |
|                          |                           |                        |

10. Today we'll sequentially walk through each step in the algorithm.

- a) Compute local densities for each file
- → Fast. Feedback is "100% Done"
- b) Pool selected files
- → Takes a bit longer. Feedback is "Done!"
- c) Clustering
- → Fast. Feedback is "Done"

#### **Run SPADE analysis**

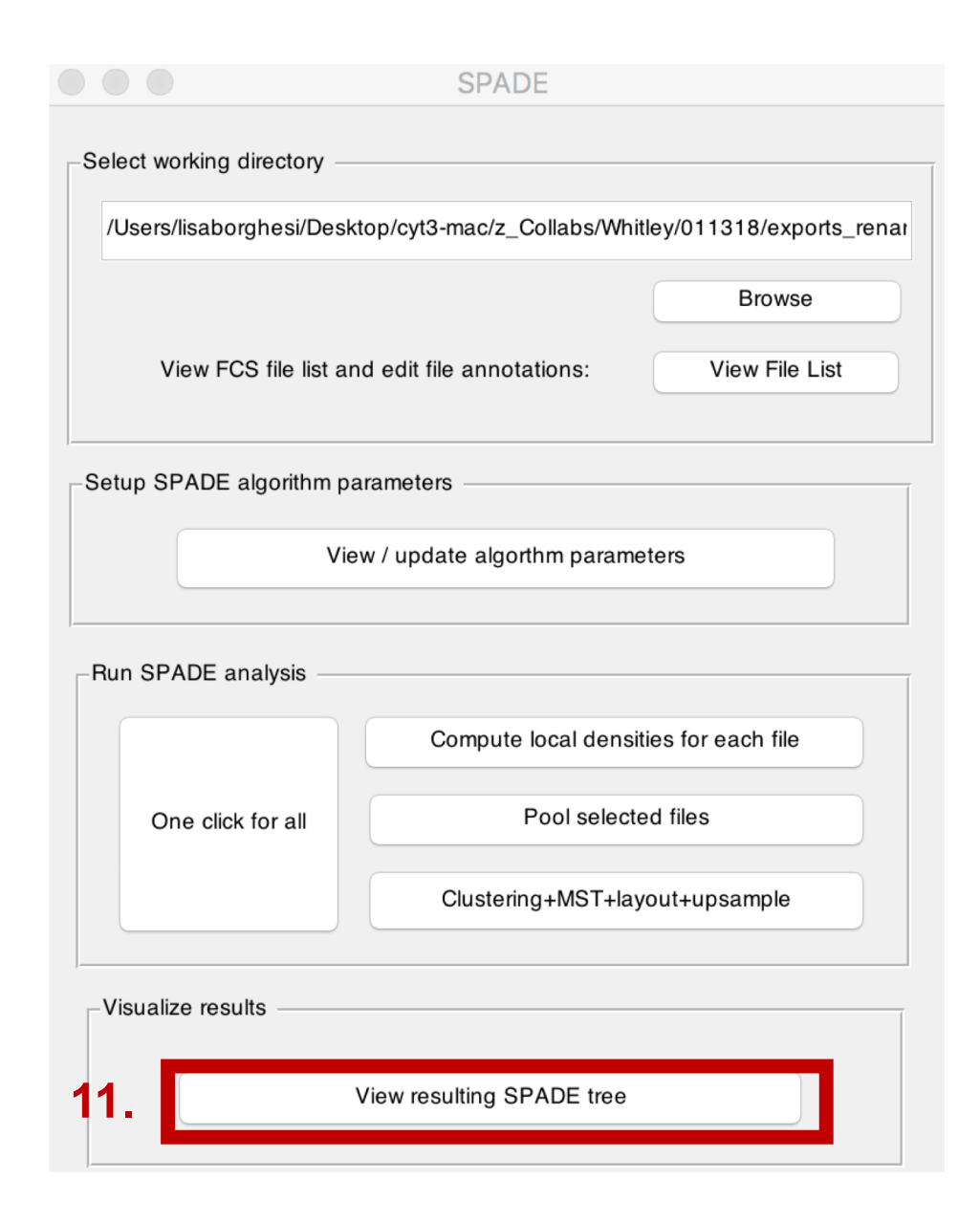

#### 11. View resulting SPADE tree

#### **Color tree by marker**

| Show node/cluster index<br>Edit SPADE tree layout<br>Selected nodes:<br>Scale span of selected nodes:<br>Acta select nodes:<br>Change node size:<br>Change node size:<br>SPADE tree annotation<br>Auto Suggest Annotation<br>Auto Suggest Annotation<br>View Annotations<br>Remove<br>Auto Suggest Annotation<br>No show<br>Show all<br>Show selected<br>Show selected<br>Show selected<br>Show selected<br>Show selected<br>Show selected<br>Ref files for ratio<br>CD4<br>CD4<br>CD5<br>Ref files for ratio<br>CD4<br>CD5<br>Ref files for ratio<br>CD4<br>CD5<br>Ref files for ratio<br>CD4<br>CD5<br>Ref files for ratio<br>CD4<br>CD5<br>Ref files for ratio<br>CD4<br>CD5<br>CD6<br>Ref files for ratio<br>CD4<br>CD5<br>CD6<br>Ref files for ratio<br>CD4<br>CD5<br>CD6<br>Ref files for ratio<br>CD4<br>CD5<br>CD6<br>Ref files for ratio<br>CD4<br>CD5<br>CD6<br>Ref files for ratio<br>CD4<br>CD5<br>CD6<br>Ref files for ratio<br>CD4<br>CD5<br>CD6<br>Ref files for ratio<br>CD4<br>CD5<br>CD6<br>Ref files for ratio<br>CD4<br>CD5<br>CD6<br>Ref files for ratio<br>CD4<br>CD5<br>CD6<br>Ref files for ratio<br>CD4<br>CD5<br>CD6<br>Ref files for ratio<br>CD4<br>CD5<br>CD6<br>Ref files for ratio<br>CD4<br>CD6<br>CD6<br>Ref files for ratio<br>CD4<br>CD5<br>CD6<br>Ref files for ratio<br>CD4<br>CD6<br>Ref files for ratio<br>CD4<br>CD6<br>CD6<br>Ref files for ratio<br>CD4<br>CD6<br>Ref files for ratio<br>CD4<br>CD5<br>CD6<br>Ref files for ratio<br>CD4<br>CD4<br>CD6<br>Ref files for ratio<br>CD4<br>CD5<br>CD6<br>Ref files for ratio<br>CD4<br>CD6<br>Ref files for ratio<br>CD4<br>CD4<br>CD6<br>Ref files for ratio<br>CD4<br>CD4<br>CD4<br>CD6<br>Ref files for ratio<br>CD4<br>CD4<br>CD4<br>CD4<br>CD4<br>CD4<br>CD4<br>CD4                                                                                                    | show tree in new wind                                                                                                    | dow             | Arch Lav                    | vout           | Spring          | RadioExpar        |
|----------------------------------------------------------------------------------------------------|----------------------------------------------------------------------------------------------------|-----------------|-----------------------------|----------------|-----------------|-------------------|
| Start Index Loss         Edit SPADE tree layout         Selected nodes:         Scale span of selected nodes:         Change node size:         Change node size:         Change node size:         SPADE tree annotation         Auto Suggest Annotation         View Annotations         Remove         Auto Suggest Annotation         View Annotations         Remove         Show all         Show all         Show selected         Show selected         Image: treat anarker:         Ref files for ratio         CD4         ROTION         CD4         Show all         Show all <td>Shaw nada/aluntar inday</td> <td></td> <td></td> <td></td> <td></td> <td></td>                                                                                                    | Shaw nada/aluntar inday                                                                                                    |                 |                             |                |                 |                   |
| Selected nodes:<br>add to annotation<br>Scale span of selected nodes:<br>Acta Suggest nodes:<br>Scale span of selected nodes:<br>Acta Suggest nodes:<br>Span of selected nodes:<br>Acta Suggest Annotation<br>Acto Suggest Annotation<br>View Annotations<br>Remove<br>Acto Suggest Annotation<br>No show<br>Show all<br>Show selected<br>Show selected<br>Cover any information by coloring nodes<br>Net a marker:<br>Span of selected<br>Cover and a marker:<br>Cover any information by coloring nodes<br>Net a marker:<br>Cover any information by coloring nodes<br>Net a marker:<br>Cover any information by coloring nodes<br>Net a marker:<br>Cover any information by coloring nodes<br>Ref files for ratio<br>Cover any information into cover any intermediate any intermediate any intermedi | Edit SPADE tree layout                                                                                                    |                 |                             |                |                 |                   |
| add to annotation         Scale span of selected nodes:         Protate select nodes:         Change node size:         Change node size:         SPADE tree annotation         View Annotations         Remove         Auto Suggest Annotation         View Annotations         Remove         No show         Show all         Show all                                                                                                    | Selected nodes:                                                                                                    |                 |                             |                |                 |                   |
| Scale span of selected nodes:       Image: Change node size:         Change node size:       Image: Change node size:         SPADE tree annotation       View Annotations         Auto Suggest Annotation       View Annotations         Auto Suggest Annotation       View Annotations         Auto Suggest Annotation       View Annotations         No show       Annotation bubble size:         Show all       5         Show selected       5         Image: state a marker:       Ref files for ratio         POR and the state at the state at the state a                                                                                                    |                                                                                                    |                 |                             |                |                 | add to annotation |
| Scale span of selected nodes:                                                                                                    |                                                                                                    |                 |                             |                |                 |                   |
| Rotate select nodes ::                                                                                                    | Scale span of selecte                                                                                                    | d nodes:        |                             |                |                 |                   |
| Charge node size:                                                                                                    | Rotate select nodes:                                                                                                    | <u> </u>        |                             |                |                 |                   |
| SPADE tree annotation       Auto Suggest Annotation       View Annotations       Remove         Image: Annotation Street Street                                                                                                    | Change node size:                                                                                                    | <u>•</u> •      |                             |                |                 |                   |
| Auto Suggest Annotation       View Annotations       Remove <ul> <li>No show</li> <li>Annotation bubble size:</li> <li>Show all</li> <li>Show selected</li> </ul> <ul> <li>ov any information by coloring nodes</li> <li>Ref files for ratio</li> </ul> <ul> <li>ov any information by coloring nodes</li> <li>Ref files for ratio</li> <li>Ref files for ratio</li> </ul> <ul> <li>CD64</li> <li>CD64</li> <li>CD75</li> <li>CD764</li> <li>CD764</li> <li>CD764</li> <li>CD764</li> <li>CD764</li> <li>CD764</li> <li>CD764</li> <li>CD764</li> <li></li></ul>                                                                                                    | SPADE tree annotation                                                                                                    |                 |                             |                |                 |                   |
| Auto Suggest Annotation       View Annotations       Remove         No show       Annotation bubble size:       Show all       5         Show all       5       5         v or kay information by coloring nodes       Ref files for ratio         Weet a marker:       Ref files for ratio         CD64       CD64         CD64       CD64         CellFreq       JET         ratio       Clel Freq         Tree colored by markers                                                                                                    |                                                                                                    |                 |                             |                |                 |                   |
| Auto Suggest Annotation       View Annotations       Remove         No show       Annotation bubble size:       Show all       5         Show selected       5       5         v or ay information by coloring nodes       Ref files for ratio       For above back         V or down aware:       Fool ED       Ref files for ratio         CD64       CD64       CD65         CD68       RoRdt       Ref files for ratio         CD64       CD73       CollED         CD64       Cole CD6       Ref files for ratio         CD64       Cole Fool formal_normal_normal_col_onpr       Ref files for ratio         CD64       Cole Fool formal_normal_normal_col_onpr       Ref files for ratio         CD64       Color definition       Color scheme         CD64       export_normal_normal_normal_normal_normal_col_onpr       Ref files for ratio         Color definition       Color scheme       JET         Toff gamma delta       add to ref       remove from ref         FileInd       Color definition       Color scheme         Color definition       Color scheme       JET         haif JET       Schow scale       Gray scale         Export results to PS, GML, TXT, FCS       Tree colored by CellFreq       Tree color                                                                                                    |                                                                                                    |                 |                             |                |                 |                   |
| Auto Suggest Annotation       View Annotations       Remove <ul> <li>No show</li> <li>Annotation bubble size:</li> <li>Show selected</li> </ul> <ul> <li>Show selected</li> </ul> <ul> <li>over ay information by coloring nodes</li> <li>export normal_normal_normal_color_source</li> <li>CD69</li> <li>CD69</li> <li>CD69</li> <li>CD69</li> <li>CD69</li> <li>CD76</li> <li>COR agamma delta</li> <li>export normal_normal_normal_color scheme</li> <li>export results to PS, GML, TXT, FCS</li> </ul> <ul> <li>Tree colored by markers</li> <li>Tree colored by markers</li> <li>Tree colored by markers</li> <li>Tree colored by CellFreq</li> <li>Tree to GML &amp; TXT</li> <li>Node/Annot expr &amp; CellFreq to TXT</li> <li>Clustering result to FCS</li> <li>EarthMoverDist biv samples</li> <li>Annot to cytobank</li> </ul>                                                                                                    |                                                                                                    |                 |                             |                |                 |                   |
| Auto Suggest Annotation       View Annotations       Remove <ul> <li>No show</li> <li>Show all</li> <li>S</li> </ul> <ul> <li>Show selected</li> </ul> <ul> <li>S</li> </ul> <ul> <li>S</li> <li>S</li> </ul> <li>or explicit an marker:</li> <ul> <li>Ref files for ratio</li> <li>RORed</li> <li>CDB</li> <li>CDB</li> <li>S</li> </ul> <ul> <li>Ref files for ratio</li> <li>RORed</li> <li>CDB</li> <li>COLED</li> <li>Ref files for ratio</li> <li>RORed</li> <li>CDB</li> <li>COLED</li> <li>Cole and the remove from ref</li> <li>FileInd</li> <li>Color definition</li> <li>Color scheme</li> <li>JET</li> <li>half JET</li> <li>Color definition</li> <li>Color cell freq</li> </ul> Export results to PS, GML, TXT, FCS         Tree colored by markers       Tree colored by CellFreq           Tree to GML & TXT       Node/Annot expr & CellFreq to TXT           Clustering result to FCS                                                                                                    |                                                                                                    |                 |                             |                |                 |                   |
| Auto Suggest Annotation       View Annotations       Remove <ul> <li>No show</li> <li>Show all</li> <li>Show selected</li> </ul> <ul> <li>Show selected</li> </ul> <ul> <li>Show selected</li> </ul> <ul> <li>Show selected</li> </ul> <ul> <li>Show selected</li> <li>Show selected</li> <li>Show selected</li> </ul> <ul> <li>Show selected</li> <li>Show selected</li> <li>Show selected</li> <li>Show selected</li> <li>Show selected</li> <li>Show selected</li> <li>Show selected</li> <li>Show selected</li> <li>Show selected</li> </ul> <ul> <li>Show selected</li> <li>Show selected</li> <l< td=""><td></td><td></td><td></td><td></td><td></td><td></td></l<></ul>                                                                                                    |                                                                                                    |                 |                             |                |                 |                   |
| Auto Suggest Annotation       View Annotations       Hemove         No show       Annotation bubble size:       5         Show all       5       5         Show selected       5         Image: Show selected       5         Image: Show selected       5         Image: Show selected       5         Image: Show selected       5         Image: Show selected       FOOLED         Image: Show selected       FOOLED         Image: Show selected       Foole selected         Image: Show selected       Show selected                                                                                                    |                                                                                                    |                 |                             |                |                 |                   |
| No show all 5 Show all 5 Show selected I or ay information by coloring nodes sect a marker: POOLED CD4 CD4 CD4 CD4 CD4 CD4 CD4 CD4 CD6 CD4 CD3 CD4 CD4 CD4 CD4 CD5 Coloring nodes sect a marker: POOLED POOLED P                                                                                                    | Auto Suggest Anno                                                                                                    | lation          | Vie                         | ew Annotations |                 | Remove            |
| Show all       5         Show selected       5         Image: Show selected       5         Image: Show selected       6         Image: Show selected       6         Image: Show select                                                                                                    | No show                                                                                                    |                 |                             |                | Annotation bu   | bble size:        |
| Show selected  Show selected Show selected Show selected  Show selected  Show selected  Show selected  Show selected Show selected Show selected Show selected Show selected Show selecte                                                          | Show all                                                                                                    |                 |                             |                | /               | 5                 |
| ov ray information by coloring nodes Sect a marker: FOOLED CD4 CD4 CD4 CD4 CD4 CD4 CD4 CD4 CD4 CD4 CD64 CD7 CD103 CTLA-4 TCR gamma delta Ted FileInd Color definition Color definition C                                                                                                    | Show selected                                                                                                    |                 |                             |                |                 | 5                 |
| TCR gamma delta         Tbet         FileInd         CellFreq         Octor definition         Color definition         Color scheme         JET         half JET         Gray scale         Tree colored by markers         Tree colored by markers         Tree to GML & TXT         Node/Annot expr & CellFreq to TXT         Clustering result to FCS         EarthMoverDist b/w samples         Annot to cytobank                                                                                                    | CD69<br>CD4<br>CD8<br>RORdt<br>CD45RO<br>CD103<br>Foxp3<br>CT103<br>Foxp3<br>CT103<br>Foxp3<br>CT104<br>Foxp3<br>CT104<br>Foxp3<br>Foxp3<br>CT104<br>Foxp3<br>Foxp3<br>Foxp | POOLED          | (044994_0D9<br>_lib1mg_CD3_ | cump.          | Ref files for r | atio              |
| Fileind<br>CellFreq<br>Color definition<br>Color scheme<br>JET<br>half JET<br>Gray scale<br>Export results to PS, GML, TXT, FCS.<br>Tree colored by markers<br>Tree colored by CellFreq<br>Tree to GML & TXT<br>Node/Annot expr & CellFreq to TXT<br>Clustering result to FCS<br>EarthMoverDist b/w samples<br>Annot to cytobank                                                                                                    | TCR gamma delta                                                                                                    |                 | add to ref                  |                | rem             | nove from ref     |
| expr       JET         ratio       cell freq         cell freq       Gray scale         Export results to PS, GML, TXT, FCS.         Tree colored by markers       Tree colored by CellFreq         Tree to GML & TXT       Node/Annot expr & CellFreq to TXT         Clustering result to FCS       EarthMoverDist b/w samples                                                                                                    | FileInd<br>CellFreq                                                                                                    | -Color definiti | on                          | -Color scher   | me              |                   |
| Tree colored by markers     Tree colored by CellFreq       Tree to GML & TXT     Node/Annot expr & CellFreq to TXT       Clustering result to FCS     EarthMoverDist b/w samples                                                                                                    |                                                                                                    | expr            |                             | . JET          |                 |                   |
| Export results to PS, GML, TXT, FCS     Gray scale       Tree colored by markers     Tree colored by CellFreq       Tree to GML & TXT     Node/Annot expr & CellFreq to TXT       Clustering result to FCS     EarthMoverDist b/w samples                                                                                                    |                                                                                                    | ratio           |                             | half           | JET             |                   |
| Export results to PS, GML, TXT, FCS<br>Tree colored by markers<br>Tree to GML & TXT<br>Node/Annot expr & CellFreq to TXT<br>Clustering result to FCS<br>EarthMoverDist b/w samples<br>Annot to cytobank                                                                                                    |                                                                                                    | cell f          | req                         | Gra            | y scale         |                   |
| Export results to PS, GML, TXT, FCS                                                                                                    |                                                                                                    |                 |                             |                |                 |                   |
| Tree colored by markers     Tree colored by CellFreq       Tree to GML & TXT     Node/Annot expr & CellFreq to TXT       Clustering result to FCS     EarthMoverDist b/w samples     Annot to cytobank                                                                                                    | Export results to PS, GML, TXT, F                                                                                                    | cs              |                             |                |                 |                   |
| Tree to GML & TXT         Node/Annot expr & CellFreq to TXT           Clustering result to FCS         EarthMoverDist b/w samples         Annot to cytobank                                                                                                    | Trop colored by                                                                                                    | markore         |                             | Tre            | e colored by C  | CellEren          |
| Tree to GML & TXT         Node/Annot expr & CellFreq to TXT           Clustering result to FCS         EarthMoverDist b/w samples         Annot to cytobank                                                                                                    | Tree colored by                                                                                                    | markers         |                             | Tre            |                 | rom req           |
| Clustering result to FCS EarthMoverDist b/w samples Annot to cytobank                                                                                                    | Tree to GML                                                                                                    | & TXT           |                             | Node/An        | not expr & Cel  | IFreq to TXT      |
|                                                                                                    | Clustering result to FCS                                                                                                    | 5 F             | EarthMoverDist              | b/w samples    |                 | Annot to cytobank |

 $\rightarrow$  Circle size proportional to pop frequency

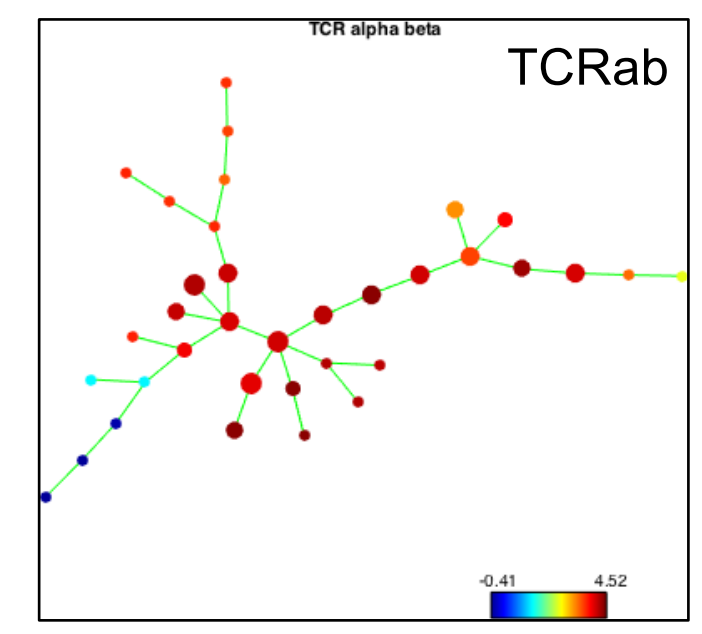

- Check the overlay box
- Select marker (e.g., TCRab)
- Select file (e.g., pooled)
- Select "expr" = median fluor intensity of cells in the cluster

#### **Compare samples**

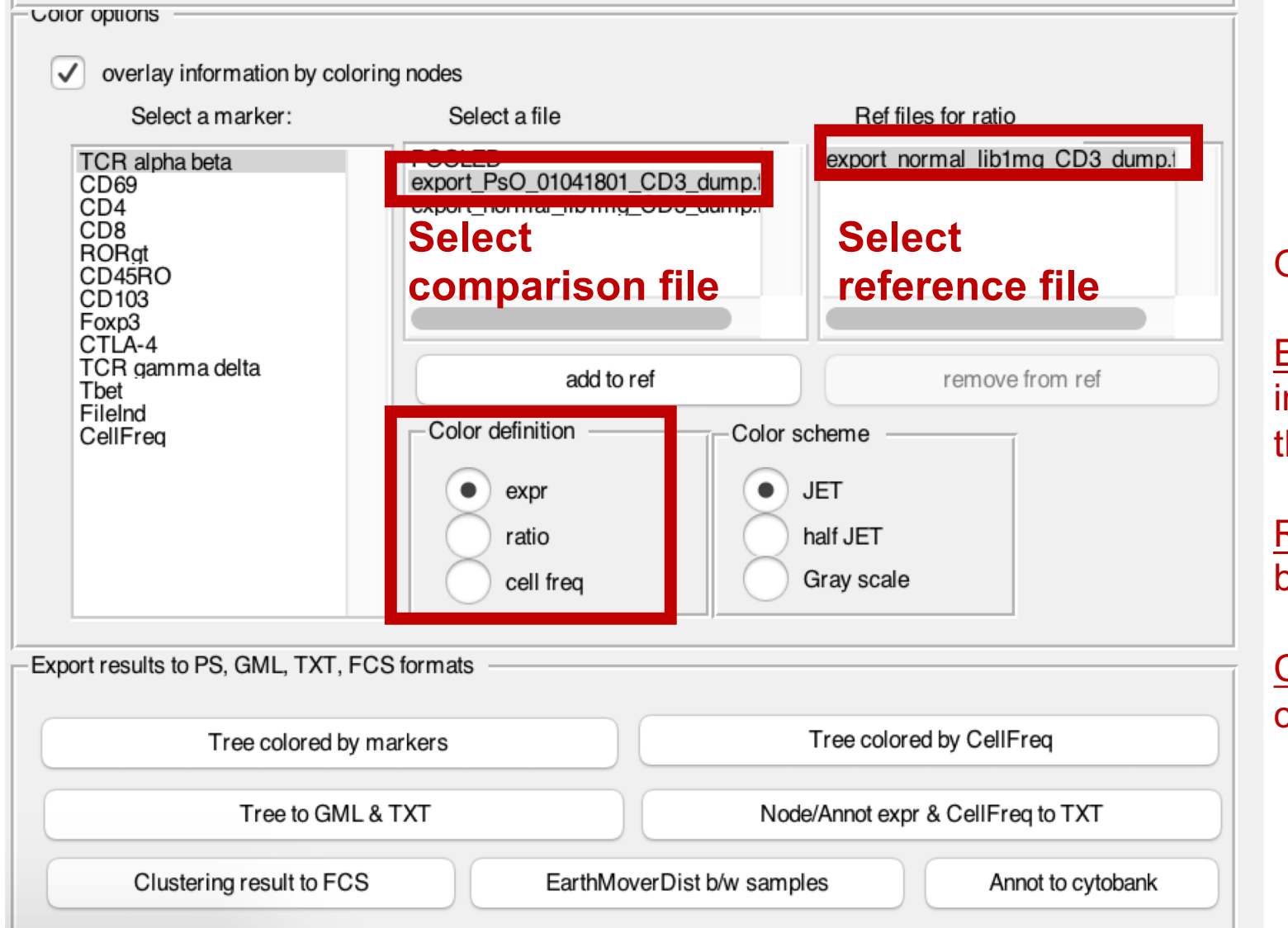

#### Or compare samples:

<u>Expr</u> = median fluor intensity of cells in that cluster

<u>Ratio</u> = the difference b/w two samples

<u>Cell freq</u> = freq. of cells in cluster

#### **Compare samples**

| Select a marker:                                                                    | Select a file                                             | F                         | Ref files for ratio          |
|-------------------------------------------------------------------------------------|-----------------------------------------------------------|---------------------------|------------------------------|
| TCR alpha beta<br>CD69<br>CD4<br>CD8<br>RORgt<br>CD45RO<br>CD103<br>Foxp3<br>CTLA-4 | POOLED<br>export_PsO_01041801_(<br>export_normal_lib1mg_( | CD3_dump.t<br>CD3_dump.t  | ort_normal_lib1mg_CD3_dump.t |
| CR gamma delta<br>bet                                                               | add to re                                                 | f                         | remove from ref              |
| ileInd<br>SellFreq                                                                  | Color definition                                          | Color scheme              | e                            |
|                                                                                     | expr     ratio     cell freq                              | JET     half JE     Grays | ET<br>scale                  |
| esults to PS, GML, TXT,                                                             | -CS formats                                               |                           |                              |
| Tree colored by                                                                     | y markers                                                 | Tree                      | colored by CellFreq          |
| Tree to GM                                                                          | L & TXT                                                   | Node/Anno                 | ot expr & CellFreq to TXT    |
|                                                                                     |                                                           |                           |                              |

Export SPADE trees or files

## **Annotate SPADE tree (unbiased)**

| Show node/cluster index                                                                                                    |                                                                                                    |                                              |                                                                                                    |                        |
|----------------------------------------------------------------------------------------------------|----------------------------------------------------------------------------------------------------|----------------------------------------------|----------------------------------------------------------------------------------------------------|------------------------|
|                                                                                                    |                                                                                                    |                                              |                                                                                                    |                        |
| Selected nodes:                                                                                                    |                                                                                                    |                                              |                                                                                                    |                        |
|                                                                                                    |                                                                                                    |                                              | ad                                                                                                 | ld to annotation       |
| Scale span of selec                                                                                                    | ted nodes:                                                                                                    | [F]                                          |                                                                                                    |                        |
| Rotate select nodes:                                                                                                    | - EFE -                                                                                                    |                                              |                                                                                                    |                        |
| Change node size:                                                                                                    |                                                                                                    |                                              |                                                                                                    |                        |
|                                                                                                    |                                                                                                    |                                              |                                                                                                    |                        |
| ADE tree annotation                                                                                                    |                                                                                                    |                                              |                                                                                                    |                        |
|                                                                                                    |                                                                                                    |                                              |                                                                                                    |                        |
|                                                                                                    |                                                                                                    |                                              |                                                                                                    |                        |
|                                                                                                    |                                                                                                    |                                              |                                                                                                    |                        |
|                                                                                                    |                                                                                                    |                                              |                                                                                                    |                        |
| -                                                                                                    |                                                                                                    |                                              |                                                                                                    |                        |
| Auto Suggest Ann                                                                                                    | otation                                                                                                    | View Annotati                                | ons                                                                                                | Remove                 |
| No show                                                                                                    |                                                                                                    |                                              | Annotation bub                                                                                     | le size.               |
|                                                                                                    |                                                                                                    |                                              | / dimotation baby                                                                                  | 10 0120.               |
| Show all                                                                                                    |                                                                                                    |                                              |                                                                                                    | 5                      |
| Show all<br>Show selected                                                                                                    |                                                                                                    |                                              |                                                                                                    | 5                      |
| Show all<br>Show selected                                                                                                    |                                                                                                    |                                              |                                                                                                    | 5                      |
| Show all<br>Show selected                                                                                                    | oring nodes                                                                                                    |                                              |                                                                                                    | 5                      |
| Show all<br>Show selected<br>or opuons<br>overlay information by col<br>Select a marker:                                                                                                    | oring nodes<br>Select a file                                                                                                    |                                              | Ref files for rat                                                                                  | 5                      |
| Show all<br>Show selected<br>or opuons<br>overlay information by col<br>Select a marker:                                                                                                    | oring nodes<br>Select a file                                                                                                    | 1801 CD2 damp1                               | Ref files for rat                                                                                  | 5                      |
| Show all<br>Show selected<br>or options                                                                                                    | oring nodes<br>Select a file<br>POOLED<br>export_normal_libr                                                                                                    | 801_CD3_dump.i                               | Ref files for rat                                                                                  | 5                      |
| Show all<br>Show selected<br>or options                                                                                                    | oring nodes<br>Select a file<br>POOLED<br>export_PSO_01041<br>export_normal_lib?                                                                                                    | 801_CD3_dump.1<br>Imq_CD3_dump.1             | Ref files for rat                                                                                  | 5<br>io                |
| Show all<br>Show selected<br>or options<br>overlay information by col<br>Select a marker:<br>TCR alpha beta<br>CD4<br>CD4<br>CD4<br>CD4<br>RORdt<br>CD45RO<br>CD45RO<br>CD103<br>Foota                                         | oring nodes<br>Select a file<br>POOLED<br>export_PSO_01041<br>export_normal_lib                                                                                                    | 801_CD3_dump.t<br>Img_CD3_dump.t             | Ref files for rat                                                                                  | io                     |
| Show all Show selected or opuons overlay information by col Select a marker: TCR alpha beta CD69 CD4 CD8 RORqt CD45R0 CD45R0 CD103 Foxp3 CTLA-4 TCR gamma delta Tba                                                            | oring nodes<br>Select a file<br>POOLED<br>export_PSO_01041<br>export_normal_lib                                                                                                    | 801_CD3_dump.i<br>Img_CD3_dump.i             | Ref files for rat                                                                                  | 5<br>io                |
| Show all<br>Show selected<br>or opuons<br>overlay information by col<br>Select a marker:<br>TCR alpha beta<br>CD4<br>CD4<br>CD4<br>CD4<br>CD4<br>CD4<br>CD4<br>CD4<br>CD4<br>CD4                                               | oring nodes<br>Select a file<br>POOLED<br>export_PSO_01041<br>export_normal_lib<br>ad                                                                                                    | 801_CD3_dump.t<br>Img_CD3_dump.t<br>d to ref | Ref files for rat                                                                                  | 5                      |
| Show all<br>Show selected<br>or options<br>Select a marker:<br>TCR alpha beta<br>CD69<br>CD4<br>RORqt<br>CD45RO<br>CD103<br>Foxp3<br>CTLA-4<br>TCR gamma delta<br>TDet<br>FileInd<br>CellFreq                                  | oring nodes<br>Select a file<br>POOLED<br>export_normal_lib<br>ad<br>Color definition                                                                                                    | 801_CD3_dump.t<br>Img_CD3_dump.t<br>d to ref | Ref files for rat                                                                                  | 5                      |
| Show all<br>Show selected<br>or options<br>Select a marker:<br>TCR alpha beta<br>CD69<br>CD69<br>CD69<br>CD69<br>CD69<br>CD69<br>CD69<br>CD703<br>CTLA-4<br>TCR gamma delta<br>TCR gamma delta<br>Tibet<br>FileInd<br>CellFreq | oring nodes<br>Select a file<br>POOLED<br>export_PSO_01041<br>export_normal_lib<br>ad<br>Color definition<br>expr<br>ratio                                                                                                    | 801_CD3_dump.t<br>tmg_CD3_dump.t<br>d to ref | Ref files for rat POOLED remo theme JET                                                            | 5                      |
| Show all<br>Show selected<br>or options                                                                                                    | oring nodes<br>Select a file<br>POOLED<br>export_PSO_01041<br>export_normal_lib<br>ad<br>Color definition<br>expr<br>ratio<br>cell freq                                                                                                    | 801_CD3_dump.t<br>Img_CD3_dump.t<br>d to ref | Ref files for rat                                                                                  | 5                      |
| Show all<br>Show selected<br>or options                                                                                                    | oring nodes<br>Select a file<br>POOLED<br>export_PSO_01041<br>export_normal_lib<br>ad<br>Color definition<br>expr<br>ratio<br>cell freq                                                                                                    | 801_CD3_dump.t<br>Img_CD3_dump.t<br>d to ref | Ref files for rat<br>POOLED<br>remo<br>cheme<br>JET<br>Gray scale                                  | 5<br>io<br>ve from ref |
| Show all<br>Show selected<br>or opuons<br>overlay information by col<br>Select a marker:<br>TCR alpha beta<br>CD4<br>CD4<br>CD4<br>CD4<br>CD4<br>CD4<br>CD4<br>CD4<br>CD4<br>CD4                                               | oring nodes<br>Select a file<br>POOLD<br>POOLD<br>POOL | 1801_CD3_dump:<br>Img_CD3_dump:<br>d to ref  | Ref files for rat<br>POOLED<br>remo<br>cheme<br>JET<br>JET<br>Gray scale                           | 5 io ve from ref       |
| Show all<br>Show selected<br>or opuons<br>everlay information by col<br>Select a marker:<br>TCR alpha beta<br>CD4<br>CD4<br>CD4<br>CD4<br>CD4<br>CD4<br>CD4<br>CD4<br>CD4<br>CD4                                               | oring nodes<br>Select a file<br>POOLED<br>export_PSO_01041<br>export_normal_lib<br>ad<br>Color definition<br>expr<br>ratio<br>cell freq<br>FCS formats                                                                                                    | 801_CD3_dump.t<br>Img_CD3_dump.t<br>d to ref | Ref files for rat<br>POOLED<br>remo<br>theme<br>JET<br>Sray scale<br>Tree colored by Ce            | io ve from ref         |
| Show all<br>Show selected<br>or options<br>Select a marker:<br>TCR alpha beta<br>CD69<br>CD69<br>CD69<br>CD60<br>CD45RO<br>CD103<br>CCTLA-4<br>TCR gamma delta<br>TDet<br>FileInd<br>CellFreq                                  | oring nodes<br>Select a file<br>POOLED<br>export_PSO_01041<br>export_normal_lib<br>ad<br>Color definition<br>expr<br>ratio<br>cell freq<br>FCS formats                                                                                                    | 801_CD3_dump.t<br>tmg_CD3_dump.t<br>d to ref | Ref files for rat<br>POOLED<br>remo<br>theme<br>JET<br>alf JET<br>Gray scale<br>Tree colored by Ce | 5 io ve from ref IFreq |

- 1. Select "Auto Suggestion Annotation"
- 2. In popup window, accept/reject proffered partition

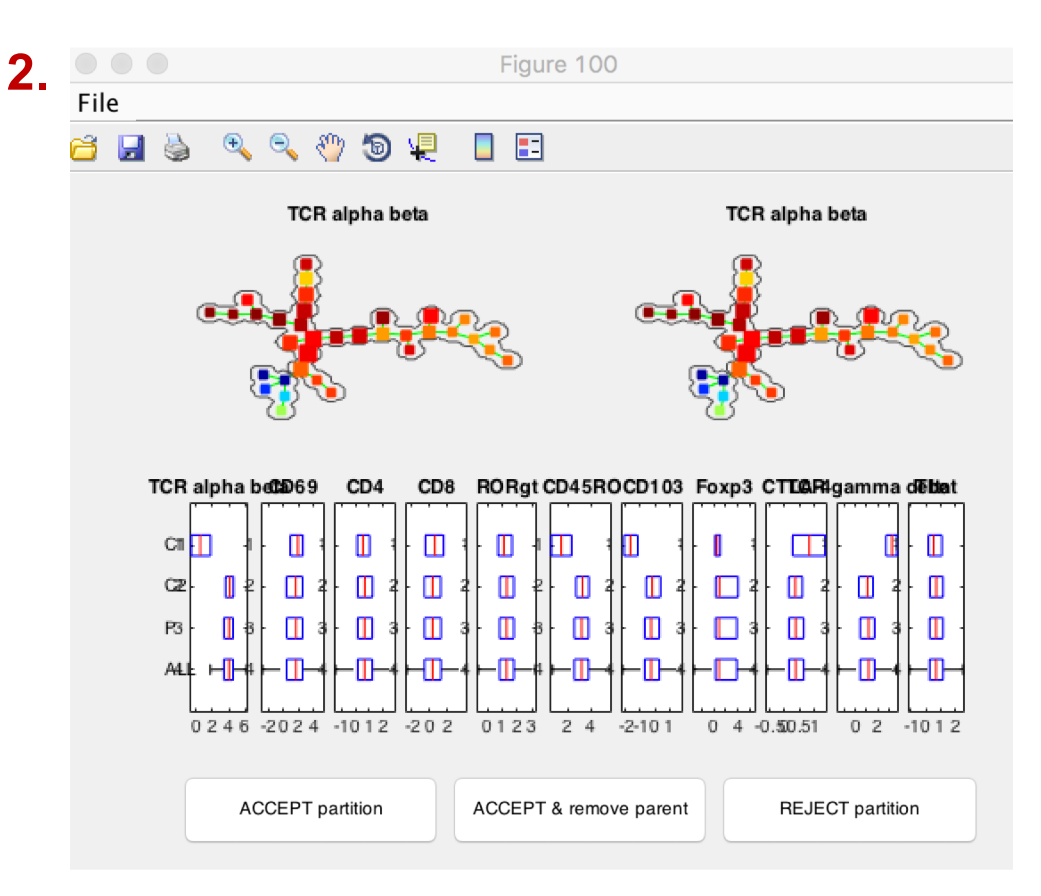

#### **Annotations (unbiased)**

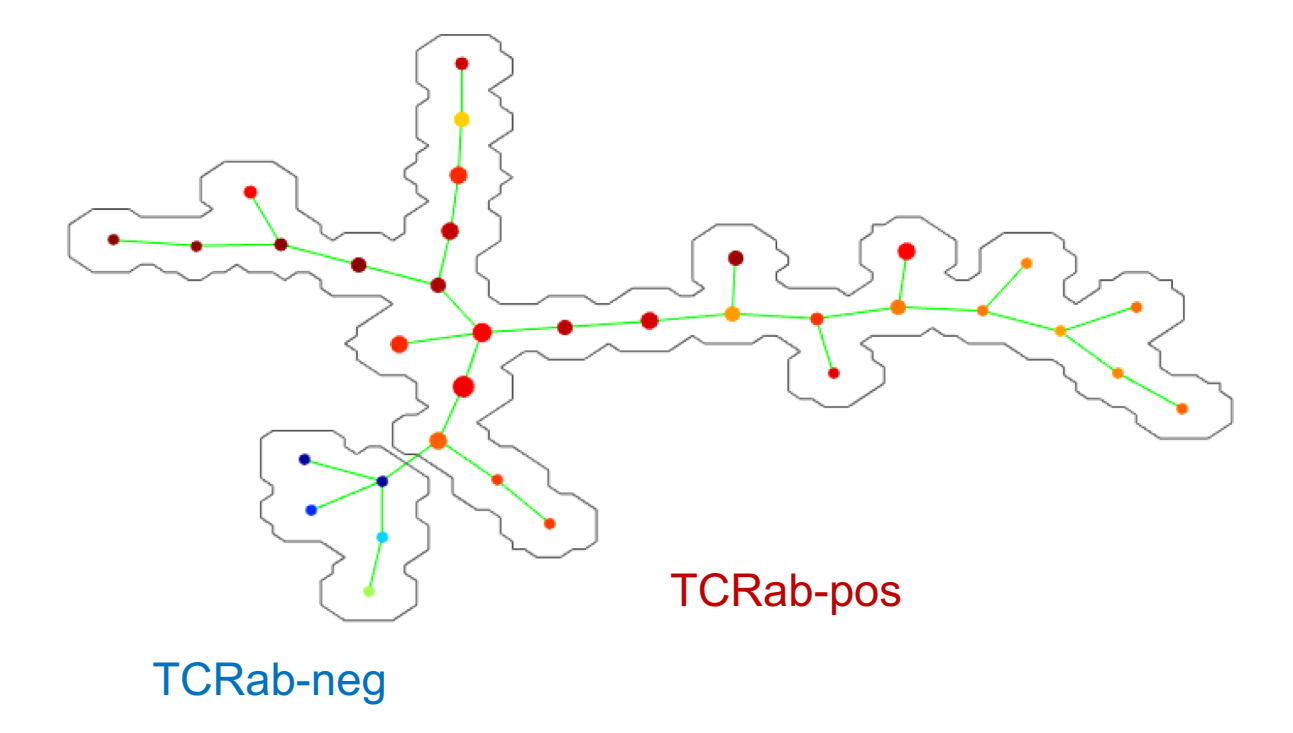

## Changes in population frequency PsO\_Stelara relative to Normal

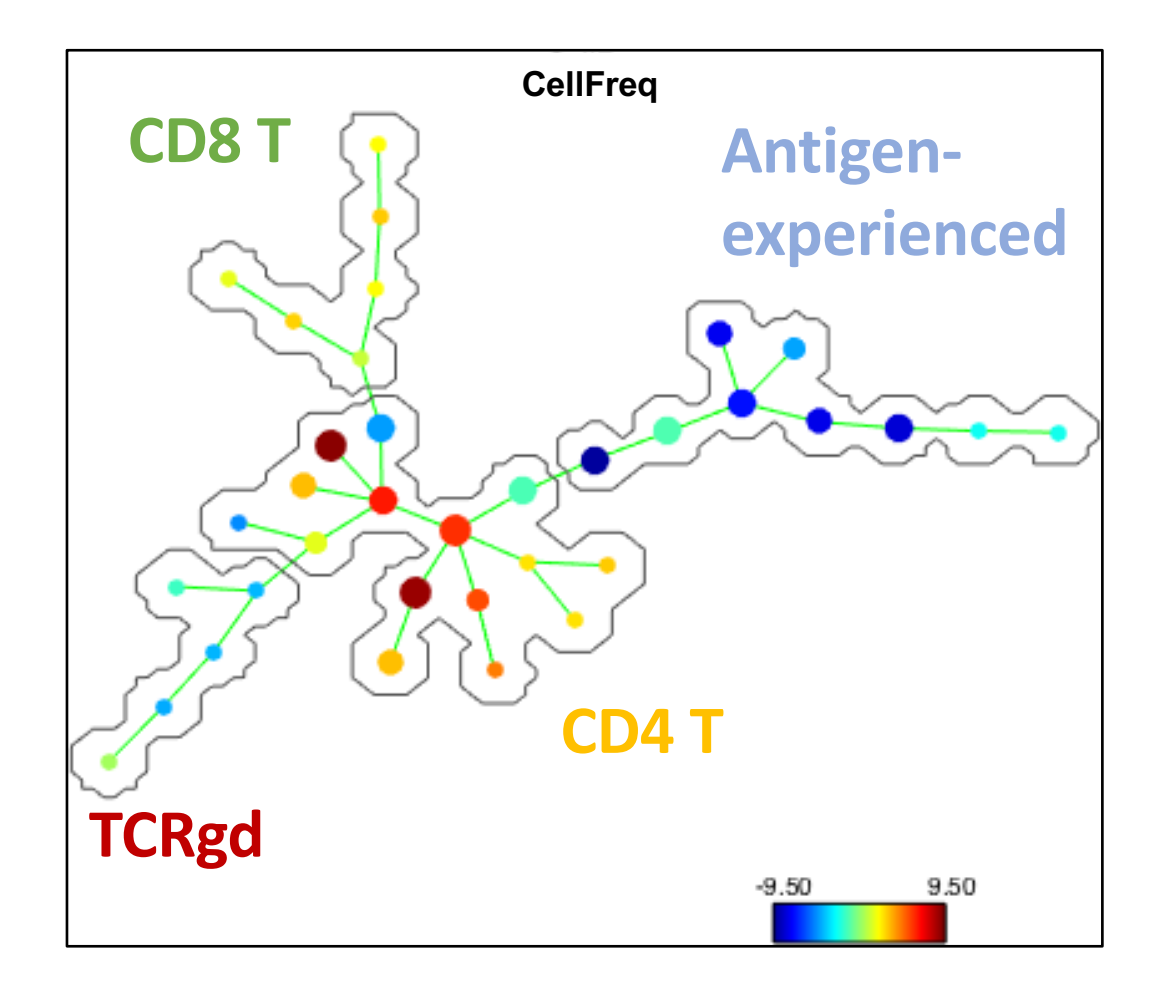

#### References

#### Reviews

- 1. Kimball AK, Oko LM, Bullock BL, Nemenoff RA, van Dyk LF, Clambey ET. A Beginner's Guide to Analyzing and Visualizing Mass Cytometry Data. J Immunol. 2018 Jan 1;200(1):3-22.
- 2. Saeys Y, Gassen SV, Lambrecht BN. Computational flow cytometry: helping to make sense of high-dimensional immunology data. Nat Rev Immunol. 2016 Jul;16(7):449-62.
- 3. Mair F, Hartmann FJ, Mrdjen D, Tosevski V, Krieg C, Becher B. The end of gating? An introduction to automated analysis of high dimensional cytometry data. Eur J Immunol. 2016 Jan;46(1):34-43.
- 4. Chester C & Maecker HT. J Immunol. 2015 Aug 1;195(3):773-9. doi: 10.4049/jimmunol.1500633. Algorithmic Tools for Mining High-Dimensional Cytometry Data. J Immunol. 2015 Aug 1;195(3):773-9.

#### Algorithms

- 1. Qiu P, Simonds EF, Bendall SC, Gibbs KD Jr, Bruggner RV, Linderman MD, Sachs K, Nolan GP, Plevritis SK. Extracting a cellular hierarchy from high-dimensional cytometry data with SPADE. Nat Biotechnol. 2011 Oct 2;29(10):886-91. **SPADE**
- Amir el-AD, Davis KL, Tadmor MD, Simonds EF, Levine JH, Bendall SC, Shenfeld DK, Krishnaswamy S, Nolan GP, Pe'er D. viSNE enables visualization of high dimensional single-cell data and reveals phenotypic heterogeneity of leukemia. Amir el-AD, Davis KL, 3. Tadmor MD, Simonds EF, Levine JH, Bendall SC, Shenfeld DK, Krishnaswamy S, Nolan GP, Pe'er D. Nat Biotechnol. 2013 Jun;31(6):545-52. viSNE
- 3. Levine JH, Simonds EF, Bendall SC, Davis KL, Amir el-AD, Tadmor MD, Litvin O, Fienberg HG, Jager A, Zunder ER, Finck R, Gedman AL, Radtke I, Downing JR, Pe'er D, Nolan GP. Data-Driven Phenotypic Dissection of AML Reveals Progenitor-like Cells that Correlate with Prognosis. Cell. 2015 Jul 2;162(1):184-97. **PhenoGraph**
- 4. Bruggner RV, Bodenmiller B, Dill DL, Tibshirani RJ, Nolan GP. Automated identification of stratifying signatures in cellular subpopulations. Proc Natl Acad Sci U S A. 2014 Jul 1;111(26):E2770-7. **CITRUS**
- Setty M, Tadmor MD, Reich-Zeliger S, Angel O, Salame TM, Kathail P, Choi K, Bendall S, Friedman N, Pe'er D. Wishbone identifies bifurcating developmental trajectories from single-cell data. Nat Biotechnol. 2016 Jun;34(6):637-45. Wishbone
- Bendall SC, Davis KL, Amir el-AD, Tadmor MD, Simonds EF, Chen TJ, Shenfeld DK, Nolan GP, Pe'er D. Single-cell trajectory detection uncovers progression and regulatory coordination in human B cell development. Cell. 2014 Apr 24;157(3):714-25. Wanderlust